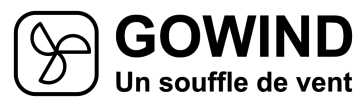

•

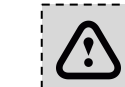

Lors de la configuration, rapprochez vous au maximum de votre box internet !

CE 🕅

Installez l'application Gowind sur votre téléphone, tablette ou ordinateur

- dans le playstore, cherchez et installez l'application GOWIND ANDROID
- **IPHONE & IPAD** SAFARI et entrez l'adresse funapp.gowind.fr
- ORDINATEUR (Chrome, Firefox, ...) et entrez l'adresse funapp.gowind.fr

Si ce n'est pas déjà fait, inscrivez vous.

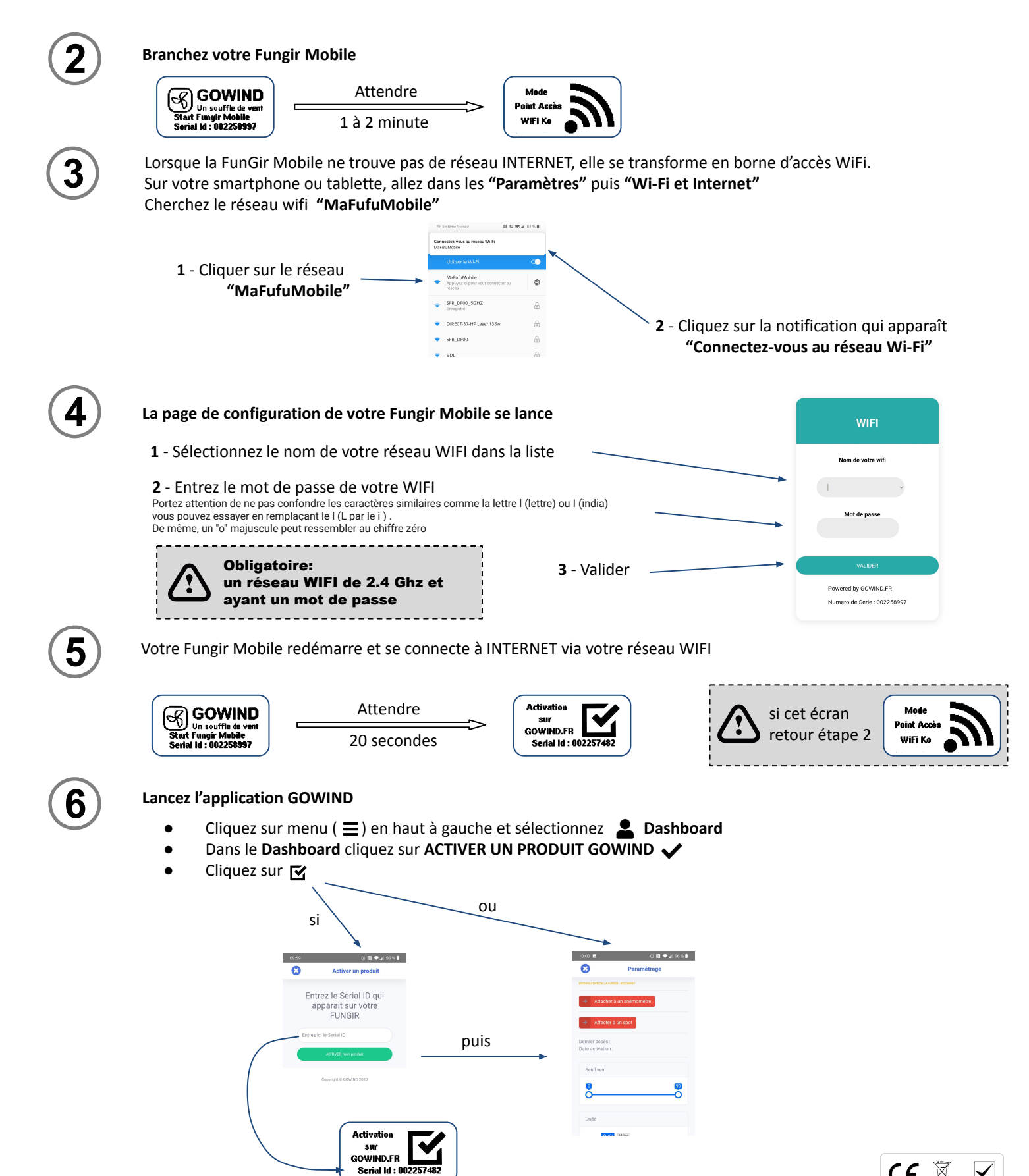